# How to create an eFile

Click on the Files menu and it will show the options like Inbox, Created (Completed), Parked, Closed (By me), Sent, Create New, Create Part.

**Inbox** contains all the received files.

Created (Completed) contains all the created files.

Parked contains the files which are parked by us.

**Closed (By me)** contains the files which are closed by us.

Sent contains files sent by us.

**Create new Non SFS (Single File System),** Non SFS File means, a file whose number will be automatically generated by the E-Office Application itself. We have to select only the heads of the filing.

**Create Part,** Part file of any eFile which is under approvals or under submission can be created.

| Files 😑                                                             |
|---------------------------------------------------------------------|
| ▶ Inbox (1)                                                         |
| Submitted Files for<br>Closing Approval                             |
| ▶ Created                                                           |
| - Drafts                                                            |
| - Completed                                                         |
| ▶ Parked                                                            |
| Approval Requests                                                   |
| Bulk Closing                                                        |
| ▶ Closed                                                            |
| → By Me                                                             |
| <ul> <li>Submitted Files for</li> <li>Reopening Approval</li> </ul> |
| ▶ Sent                                                              |
| Create New                                                          |
| Create Part                                                         |
| ▶ Recycle Bin                                                       |
| Initiated Action                                                    |
|                                                                     |

**Recycle Bin & Initiated Action,** are usually not activated in eFile suite.

**STEP 1:** Go to **Create New (Non SFS)** option in the Files menu to create the file. It will open a window, which asks to select the file heads and Subject. On the left side of the window, we can see the watermark as "Electronic", which means it is an "Electronic File". The window is shown below.

#### eOffice User Guide

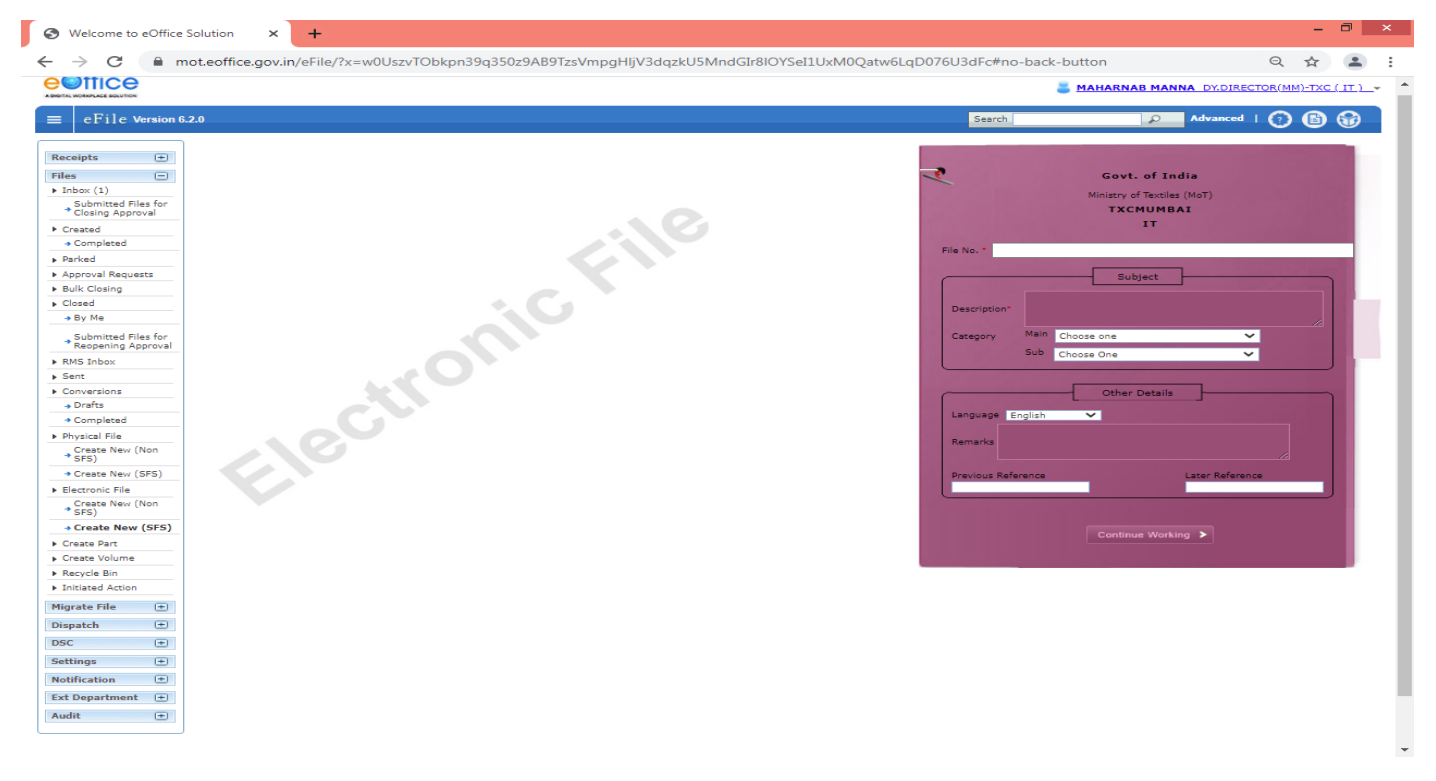

**STEP 2:** In the File number, we select the options that are available as the file heads. eOffice application will generate the file number automatically. Other options are automatically filled by the eOffice Application itself.

**STEP 3:** Fill the file no. and description which are mandatory to create the file and click on the "**continue working**" and which will ask to create the file or not confirm box and press "ok".

Note: Adding Proper Description (Subject) & Remarks is important as it reflects in your inbox/created/sent you can easily identify the file.

|   | Continue Working >                                                                                                 |
|---|----------------------------------------------------------------------------------------------------|
|   |                                                                                                    |
|   | Confirm                                                                                                    |
| 1 | File Number will be generated<br>(Number generated will be final and cannot be edited).<br>Do you wish to proceed? |
|   |                                                                                                    |

After confirming, this will open the file by giving the file no automatically as shown below.

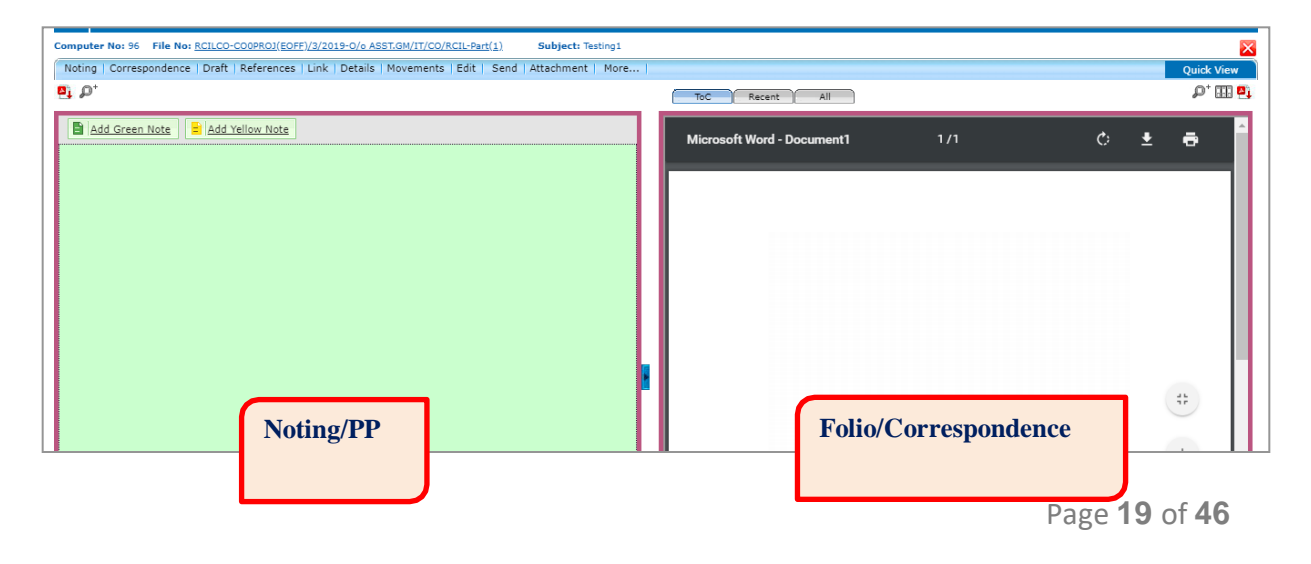

**STEP 4:** On the right side of the window, we will attach the receipts created by us or available in the receipts inbox, like the folios/correspondence in the physical file. On the left side we can create eFile. Now we will attach the receipt, which is present in our receipt inbox.

On Clicking on the **ToC tab** attach dialog box will be popped up.

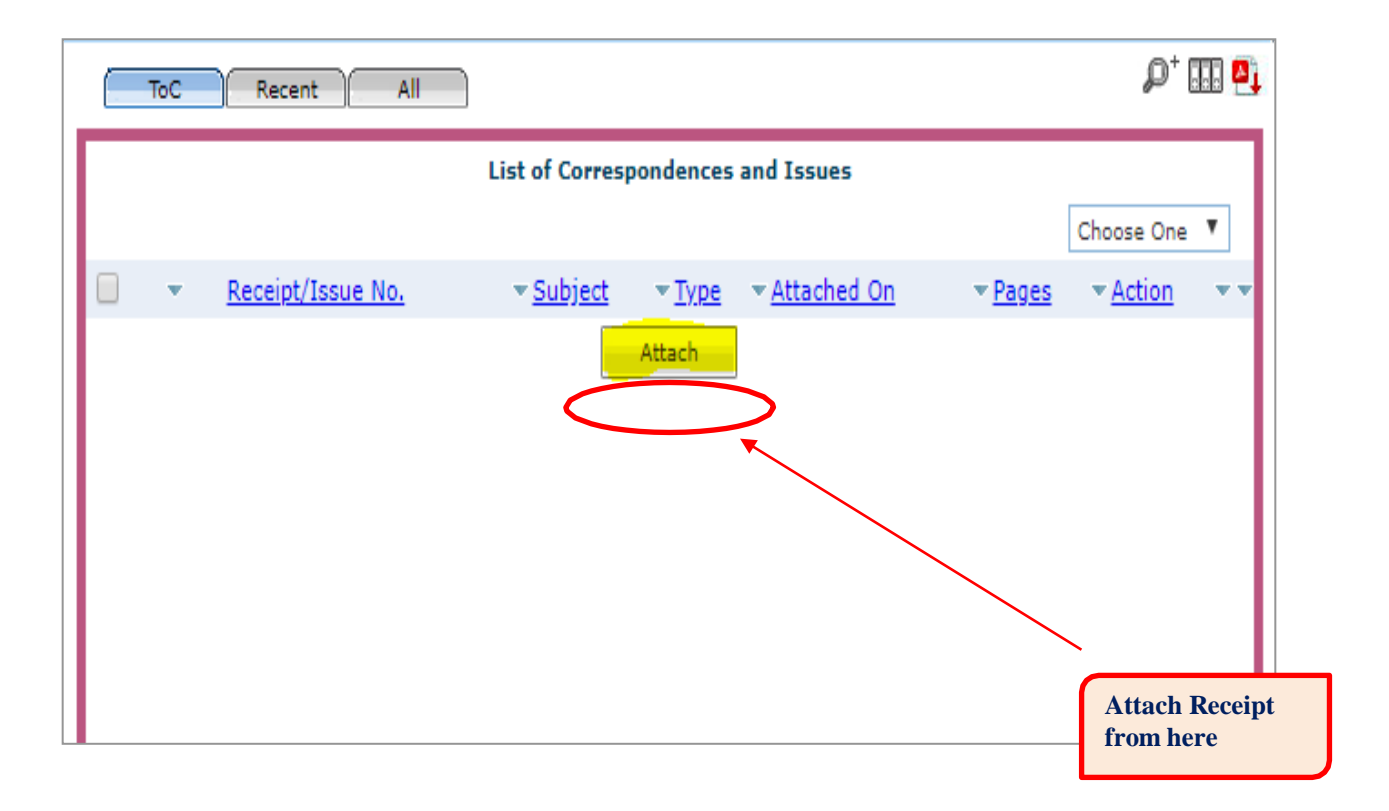

Click on the **Attach**, which in turn opens the Receipts dialog box to select all the available in receipts inbox, both received and created. By selecting the one of the receipts and press the attach button the respective receipt will be attached at the right side of the window as shown below.

| Sea | arc | ch for the receipt |                                   | ×       |
|-----|-----|--------------------|-----------------------------------|---------|
|     |     | 2019 ▼ Search      |                                   |         |
|     |     | Computer Number    | Receipt Number                    | Subject |
|     | 1   | E 52               | 52(2)/2019/0/o ASST.GM/IT/CO/RCIL | Testing |
| 0   | 1   | E 52               | 52(1)/2019/0/o ASST.GM/IT/CO/RCIL | Testing |
|     |     | Attach             |                                   | «<1>»   |

In the **ToC**, by clicking on the Receipt/Issue No., receipt will be displayed in the right side of the window to check whether the Correct Receipt attached or not.

|   |   | ToC Recent All                    | Previous         | Notings         | 1              |                  |           |
|---|---|-----------------------------------|------------------|-----------------|----------------|------------------|-----------|
|   |   |                                   |                  |                 |                | Choose           | eOne 🔻    |
| • |   | Receipt/Issue No.                 | ▼ <u>Subject</u> | <u>▼ Type</u> ▼ | Attached On    | * <u>Pages</u> * | Action ** |
| Е | 0 | 52(2)/2019/0/o ASST.GM/IT/CO/RCIL | (CC)-Testing     | PUC1            | 01/07/19 12:09 | 1-1              | Reopen    |
|   |   |                                   | Attach           |                 |                |                  |           |

If not correct, we can detach the receipt by clicking on the ToC (Table of Contents) tab, check (select) on the check box and select the Choose One Drop down list box, Select the Detach. The selected Receipt will be detached. **Receipt cannot be detached after any Movement of eFile.** 

Note: Any document, which has been DSC, signed in Adobe Acrobat Reader DC when put in a file (After creating its Receipt).DSC sign will not be visible in merged Correspondence (PDF) of eFile.

One can view the DSC signed PDF by downloading the particular Receipt

|                                           |                                                                                                    |                                                                                                    |                                                                                                    |                                                                                                    | - /                                                                                                    |                                                                                                    |                                                                                                    |                                                                                                    |                                                                                                    |                                                                                                    |                                                                                                    |                                                                                                    |                                                                                                    |
|-------------------------------------------|----------------------------------------------------------------------------------------------------|----------------------------------------------------------------------------------------------------|----------------------------------------------------------------------------------------------------|----------------------------------------------------------------------------------------------------|----------------------------------------------------------------------------------------------------|----------------------------------------------------------------------------------------------------|----------------------------------------------------------------------------------------------------|----------------------------------------------------------------------------------------------------|----------------------------------------------------------------------------------------------------|----------------------------------------------------------------------------------------------------|----------------------------------------------------------------------------------------------------|----------------------------------------------------------------------------------------------------|----------------------------------------------------------------------------------------------------|
|                                           |                                                                                                    |                                                                                                    |                                                                                                    |                                                                                                    |                                                                                                    |                                                                                                    |                                                                                                    |                                                                                                    |                                                                                                    | List of Correspo                                                                                                    | ondences and I                                                                                                    | ssues                                                                                                    |                                                                                                    |
| 52(2)/2019/0/o<br>A \$ \$ T.GM/IT/CO/RCIL | J.C.                                                                                                    | File No :                                                                                                    | RCILCO-COU<br>ASST.GM/IT/                                                                                                    | PROJ(EO<br>CO/RCIL-I                                                                                                    | PFF)/3/2019<br>Part(1)                                                                                                    | -0/0                                                                                                    | ~                                                                                                    | Receipt                                                                                                    | /Inde No.                                                                                                    | 1/17/00/001                                                                                                    | ▼ <u>Subject</u>                                                                                                    | <u>▼ Type</u> ▼ <u>At</u>                                                                                                    | ttached On 👻                                                                                                    |
| test                                      |                                                                                                    | Designation :                                                                                                    | test                                                                                                    |                                                                                                    |                                                                                                    |                                                                                                    | C                                                                                                    | 52(2)/2                                                                                                    | 19/0/8 ASST.G                                                                                                    | M/11/CO/RCIL                                                                                                    | (CC)-lesting                                                                                                    | PUC1 01                                                                                                    | 1/0//19 12:09                                                                                                    |
| General                                   |                                                                                                    | Sub Category :                                                                                                    |                                                                                                    |                                                                                                    |                                                                                                    |                                                                                                    |                                                                                                    |                                                                                                    |                                                                                                    | 11-23                                                                                                    | Attach                                                                                                    |                                                                                                    |                                                                                                    |
| testing at co                             |                                                                                                    | Sent Date :                                                                                                    | 24/06/19 04:2                                                                                                    | 6 PM                                                                                                    |                                                                                                    |                                                                                                    |                                                                                                    |                                                                                                    |                                                                                                    |                                                                                                    |                                                                                                    |                                                                                                    |                                                                                                    |
|                                           |                                                                                                    | Letter Date :                                                                                                    |                                                                                                    |                                                                                                    |                                                                                                    |                                                                                                    |                                                                                                    |                                                                                                    |                                                                                                    |                                                                                                    |                                                                                                    |                                                                                                    |                                                                                                    |
| Testing                                   |                                                                                                    | Enclosures:                                                                                                    |                                                                                                    |                                                                                                    |                                                                                                    |                                                                                                    |                                                                                                    |                                                                                                    |                                                                                                    |                                                                                                    |                                                                                                    |                                                                                                    |                                                                                                    |
| By Post                                   |                                                                                                    | Sender Type :                                                                                                    |                                                                                                    |                                                                                                    |                                                                                                    |                                                                                                    |                                                                                                    |                                                                                                    |                                                                                                    |                                                                                                    |                                                                                                    |                                                                                                    |                                                                                                    |
| 5                                         |                                                                                                    |                                                                                                    |                                                                                                    |                                                                                                    |                                                                                                    |                                                                                                    |                                                                                                    |                                                                                                    |                                                                                                    |                                                                                                    |                                                                                                    |                                                                                                    |                                                                                                    |
| ▼ Sei                                     | nt On                                                                                                    | ✓ Sent To                                                                                                    |                                                                                                    |                                                                                                    | - Action-                                                                                                    | Remarks                                                                                                    | -                                                                                                    |                                                                                                    |                                                                                                    |                                                                                                    |                                                                                                    |                                                                                                    |                                                                                                    |
| 24/<br>04:                                | /06/19<br>26                                                                                                    | ANISH SINGH GU<br>ASST.GM/IT/CO/R                                                                                                    | SAIN,0/o<br>CIL                                                                                                    |                                                                                                    | Forward                                                                                                    |                                                                                                    |                                                                                                    |                                                                                                    |                                                                                                    |                                                                                                    |                                                                                                    |                                                                                                    |                                                                                                    |
| History                                   |                                                                                                    |                                                                                                    |                                                                                                    |                                                                                                    |                                                                                                    |                                                                                                    |                                                                                                    |                                                                                                    |                                                                                                    |                                                                                                    |                                                                                                    |                                                                                                    |                                                                                                    |
| * * SI                                    | ubject                                                                                                    | ✓ Address                                                                                                    | ▼ Di                                                                                                    | ispatch Da                                                                                                    | te                                                                                                    |                                                                                                    | -                                                                                                    |                                                                                                    |                                                                                                    |                                                                                                    |                                                                                                    |                                                                                                    |                                                                                                    |
|                                           | 52(2)/2019/O/o<br>ASST.GMITI/CO/RCIL<br>test<br>General<br>testing at co<br>Testing<br>By Post<br>S<br>\$<br>\$<br>\$<br>\$<br>\$<br>\$<br>\$<br>\$<br>\$<br>\$<br>\$<br>\$<br>\$<br>\$<br>\$<br>\$<br>\$<br>\$ | 52(2)/2019/O/o<br>ASST.GMIT/CO/RCIL<br>test<br>General<br>testing at co<br>Testing<br>By Post<br>S<br>S<br>S<br>S<br>S<br>S<br>S<br>S<br>S<br>S<br>S<br>S<br>S<br>S<br>S<br>S<br>S<br>S<br>S | 52(2)/2019/O/o ASST.GM/ITI/CO/RCIL  test Designation : General Sub Category : testing at co Sent Date : Letter Date : Letter Date : Testing Prost S | 52(2)/2019/O/o     AST.GMITI/CO/RCIL     File No :     RCILCO-COC<br>ASST.GMITI/CO/RCIL       test     Designation :     test       General     Sub Category :     test       testing at co     Sent Date :     24/06/19 04.2       Letter Date :     Letter Date :     -       By Post     Sender Type :     S       S     Sender Type :     S       S     Sent On     > Sent To       24/06/19     ANISH SINGH GUSAIN.O/o       24/06/19     ANISH SINGH GUSAIN.O/o       24/06/19     ANISH SINGH GUSAIN.O/o       24/06/19     ANISH SINGH GUSAIN.O/o       24/06/19     ANISH SINGH GUSAIN.O/o | 52(2)/2019/O/o       File No :       RC/LCO-COOPROJ/ECO         ASST.GMITI/CO/RCIL       File No :       RC/LCO-COOPROJ/ECO         test       Designation :       test         General       Sub Category :       test         testing at co       Sent Date :       24/06/19 04:26 PM         Letter Date :       -       24/06/19 04:26 PM         Letter Date :       -       -         By Post       Sender Type :       -         S       -       -         24/06/19       AISTER SINGH GUSAIN.0/o         24/06/19       AIST.GM/IT/CO/RCIL | 52(2)/2019/0/o     File No :     RCILCO-COOPROJ(EOFF)/3/2015<br>ASST.GM/TT/CO/RCIL       ASST.GM/TT/CO/RCIL     File No :     ASST.GM/TT/CO/RCIL-Part(1)       test     Designation :     test       General     Sub Category :     test       testing at co     Sent Date :     24/06/19 04/26 PM       Letter Date :     .     .       Testing     Enclosures:     -       By Post     Sender Type :     .       S     .     .       24/06/19     ANISH E1MGH GUSAIN.O/o<br>ASST.GM/IT/CO/RCIL     Forward       History     .     . | 52(2)/2019/0/o       File No :       RCILCO-COOPROJ(EOFF)/3/2019-0/o         ASST.GM/IT/CO/RCIL       File No :       ASST.GM/IT/CO/RCIL-Part(1)         test       Designation :       test         General       Sub Category :       test         testing at co       Sent Date :       24/06/19 04:26 PM         Letter Date :       -         By Post       Sender Type :         S       Sent On - Sent To       - Action- Remarks -         24/06/19       ASST.GM/IT/CO/RCIL       Forward -         History       Anders       Description Date | 52(2)/2019/0/o       File No :       RCILCO-COOPROJ(EOFF)/3/2019-0/o         ASST.GM/IT/CO/RCIL_Part(1)       File No :       ASST.GM/IT/CO/RCIL_Part(1)         test       Designation :       test         General       Sub Category :       test         testing at co       Sent Date :       24/06/19 04:26 PM         Letter Date :       Testing       Enclosures:         By Post       Sender Type :       S         S       Sent To <ul> <li>Action- Remarks***</li> <li>24/06/19</li> <li>ASST.GM/IT/CO/RCIL</li> <li>Forward -</li> </ul> History | 52(2)/2019/0/o ASST.GMITI/CO/RCIL  File No :  RCILCO-COOPROJ(EOFF)/3/2019-0/o ASST.GMITI/CO/RCIL  Sub Category : test General Sub Category : testing at co Sent Date :  24/06/19 04:26 PM Letter Date : Testing Enclosures: S  S  S  S  S  S  Category : Category : Category : S  Category : Category : | 52(2)/2019/0/o<br>ASST.GMITI/CO/RCIL<br>File No : RCILCO-COOPROJ(EOFF)/3/2019-0/o<br>ASST.GMITI/CO/RCIL<br>test Designation : test<br>General Sub Category :<br>testing at co Sent Date : 24/06/19 04:26 PM<br>Letter Date : -<br>Testing Enclosures: -<br>By Post Sender Type :<br>S<br>S<br>S<br>S<br>S<br>S<br>S<br>S<br>S<br>S<br>S<br>S<br>S | 52(2)/2019/0/o       ASST.GM/IT/CO/RCIL       File No :       RCILCO-COOPROJ(EOFF)/3/2019-0/o       Receiv/Jarde No.         ASST.GM/IT/CO/RCIL       Designation :       test       Secent/Jarde No.         test       Designation :       test         General       Sub Category :       Esting at co       Sent Date :       24/06/19 04:26 PM         Letter Date :       .       .       .       .         Y Post       Senter Type :       .       .         S       .       .       .       .         24/06/19       ANST.GM/IT/CO/RCIL       Forward -       .         Note:       .       .       .       .         S       .       .       .       .       .         24/06/19       ANISE STIGM/IT/CO/RCIL       Forward -       .       .         History       .       .       .       .       . | 52(2)/2019/0/o       File No :       RCILCO-COOPROJ(EOFF)/3/2019-0/o         ASST.GMITICO/RCIL_Part(1)       ASST.GM/TI/CO/RCIL_Part(1)         test       Designation :       test         General       Sub Category :       Esting at co         Letter Date :       24/06/19 04/26 PM         Letter Date :       Sent To e         S       Senter Type :         S       Sent To example of the Str.GM/TI/CO/RCIL Forward -         1       Sent To example of the Str.GM/TI/CO/RCIL Forward -         1       Sent To example of the Str.GM/TI/CO/RCIL Forward -         1       Sent To example of the Str.GM/TI/CO/RCIL Forward - | 52(2)/2019/0/o       ASST.GM/IT/CO/RCIL       RCILCO-COOPROJ(EOFF)/3/2019-0/o         ASST.GM/IT/CO/RCIL       Designation :       test         General       Sub Category : |

# 1. How to Create a Noting on eFile?

We can write the Noting on the left side of the window.

There are two options which are available in the left window are "Add Green Note" and "Add Yellow Note".

| Computer No: 96 File No: <u>RCILCO-COOPROJ(EOFE)/3/2019-O/o ASST.GM/IT/CO/RCIL-Part(1)</u> Subject: Testing1 | X                                                             |
|----------------------------------------------------------------------------------------------------|---------------------------------------------------------------|
| Noting   Correspondence   Draft   References   Link   Details   Movements   Edit   Send   Attachment   More  | Quick View                                                    |
| <b>Ξ</b> , ρ <sup>+</sup>                                                                                    | Recent All ₽ <sup>+</sup>                                     |
| Add Green Note                                                                                               | 1/1 Ó 🛓 👼 🗳                                                   |
|                                                                                                    | 1<br>52(2)/2019/0/o ASST.GM/IT/CO/RCIL                        |
|                                                                                                    | test pdf.txt<br>test pdf for file upload in eoffice - vikrant |

**Green Note** means the normal noting that we do on green note sheets on usual files and are forwarded to another Officer/Supervisor/Staff. No one can edit a green note, which has been written by a user.

**Yellow Note** means a note akin to a yellow slip that is generally used by Private Secretaries or OSDs to assist an Officer in understanding summary of a file. This can be edited, deleted or confirmed by the next officer. Now we will proceed with a comparison -

| Green Note                                                                           | Yellow Note                                                                |
|--------------------------------------------------------------------------------------|----------------------------------------------------------------------------|
| Once the Green Note is sent in a file, it<br>Can't be changed overwritten or deleted | It is a draft noting, which is not publ<br>Until confirmed                 |
| It will be Published on Noting side with                                             | After Writing the Yellow Note we ha                                        |
| Sender's details.                                                                    | the<br>three options:-                                                     |
| It is always AutoSaved.                                                              | Edit: - Edit the Yellow Note. Discard: - Discard the Yellow Not            |
| If Pulled Back by Sender, Green                                                      | <ul> <li>Confirm - Confirm the Yellow Not</li> </ul>                       |
| Note is then editable (only if not digitally signed).                                | Once the yellow note gets confirme<br>noting is finalized and saved to mai |
|                                                                                      | Green Noting.                                                              |
|                                                                                      | Need to save, before sending.                                              |

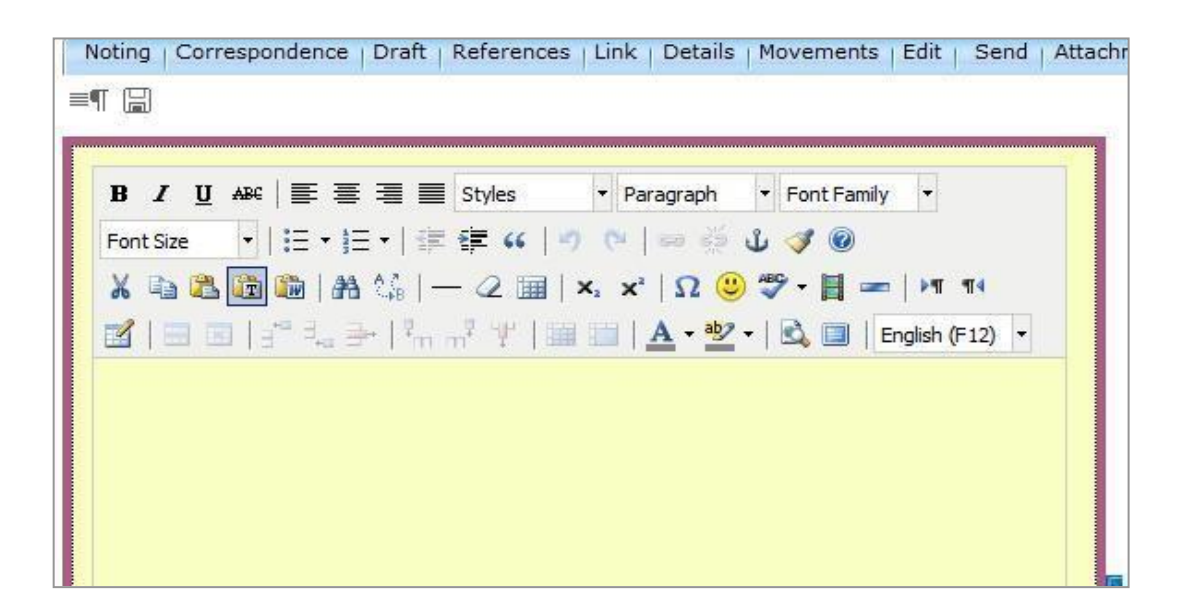

Here one can type the Draft Noting as in MS Word.

After saving the eFile, version of file is displayed along with the "Edit" "Discard" and "Confirm" Options is as shown below.

**Edit** – By clicking on the Edit option, we can edit the eFile.

**Discard** - The changes will be discarded.

**Confirm** - The "Yellow note" will be converted into the "Green note".

| Edit       | Discard         | Confirm            |
|------------|-----------------|--------------------|
| Version    | Created On      | <u>CreatedBy</u>   |
| <u>1.0</u> | 7/1/19 12:17 PM | ANISH SINGH GUSAIN |
|            |                 |                    |

Note: Ensure to add Noting (Green or Yellow) before sending any eFile as by default eOffice Platform will publish a Blank Green Note by Sender.

In addition, at a time only one noting is active, either yellow note or Main Green sheet note.

# 2. <u>How to send the eFile?</u>

Click on **send** tab.

**Sending the file is same as the sending of receipts**. Click on the "Send" button, selecting the details of the Officer/Supervisor/Staff in the preferred list of the send dialog box. The eFile will be sent, and the details can be seen in the sent tab.

The **Pullback** option is available to the eFile also.

| Comput | ter No: 96 | File No: RCILCO-                        | COOPROJ(EOFF)/ | /3/2019-0/o A  | SST.GM/IT/CO    | /RCIL-Part(1)           | Subject: Te  | sting1   |                             |
|--------|------------|-----------------------------------------|----------------|----------------|-----------------|-------------------------|--------------|----------|-----------------------------|
| Notin  | g Corres   | pondence   Draft                        | References   L | Link   Details | Movements       | Edit   <mark>Sen</mark> | d Attachment | More     |                             |
| P) 🖉   | +          |                                         |                |                |                 |                         |              |          | ToC Recent All              |
|        |            |                                         |                | Version : 1.   | D               |                         |              |          |                             |
| test   | t note     |                                         |                |                |                 |                         |              | <b>^</b> |                             |
|        |            |                                         |                |                |                 |                         |              |          | 52(2)/2019/O/o ASST.GM/IT/C |
|        |            |                                         |                |                |                 |                         |              |          | test pdf for file up)       |
|        |            |                                         |                |                |                 |                         |              |          |                             |
|        |            |                                         |                |                |                 |                         |              |          |                             |
|        | C-dit-     |                                         | Discord        |                | ſ               | Confirm                 |              | -        |                             |
| Varia  | edit       | Created On                              | Discaro        |                | and a different | Confirm                 |              |          |                             |
| 1.0    | 1011       | 7/1/19 12:17                            | DM             |                | USH SINGH G     | ISATN                   |              |          |                             |
|        |            | ,,,,,,,,,,,,,,,,,,,,,,,,,,,,,,,,,,,,,,, |                | ~              |                 |                         |              |          |                             |

### Yellow notes cannot be digitally signed.

The Yellow Note is usually sent to the Officer for the corrections. In the receiver's inbox, to differentiate the Yellow and Green Note, on the Computer no. (Which is automatically generated by the eOffice Application) a Yellow colour highlighter is displayed which is shown below.

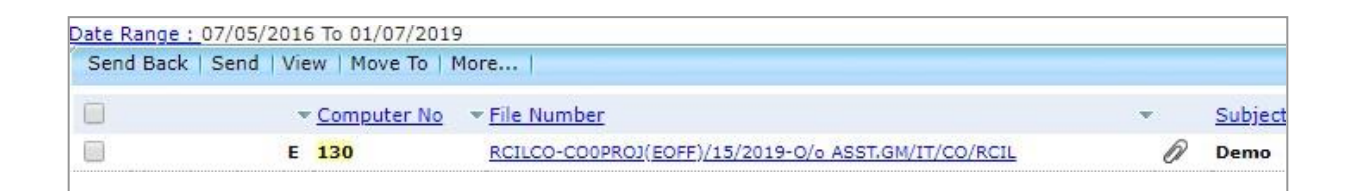

We cannot detach a receipt after movement of eFile.

# 3. How to Convert a Yellow Note to Green Note?

Whenever there are no corrections to be done, the Officer/Supervisor/Staff can confirm this note. It turns into green colour. By clicking on the "**Confirm**", the Yellow Note will be converted into Green Note on asking the confirmation dialog box and press "**Ok**" to convert.

eOffice User Guide

| Edit    | Discard         | Confirm            |
|---------|-----------------|--------------------|
| Version | Created On      | <u>CreatedBy</u>   |
| 1.0     | 7/1/19 12:17 PM | ANISH SINGH GUSAIN |
|         |                 |                    |

After Converting the Green note, the left side of the window displayed in Greencolour and **the Green note auto saved.** 

Note: At a time only one noting is active, either yellow note or Main Green sheet note.

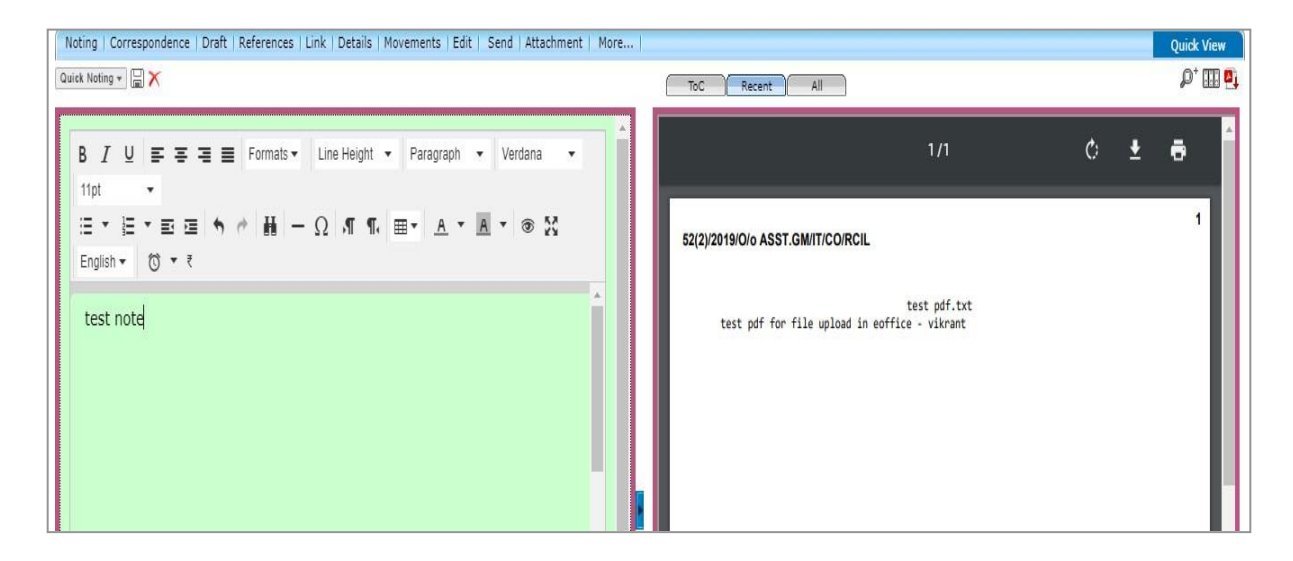

# 4. How to keep flags in an eFile for referencing?

# Flags for Correspondence Side

We use flags in a normal hard file to go directly and refer to a dak / page. In the Same way, we can keep flags in eOffice in Green note. Select the Text to which need the **Reference** in the right side folios/Correspondence.

| ≡ cFile Version 5.5_09                                                                                                    | Search DAdvanced   🕢 🕒                                                                                                    |
|----------------------------------------------------------------------------------------------------|----------------------------------------------------------------------------------------------------|
| Computer No: 93 File No: <u>RCILCO-COOPROJ(EOFF)/7/2019-0/o ASST.GN/IT/CO/RCIL</u> Subject: Demo                                                                            | 17                                                                                                    |
| Noting   Correspondence   Draft   References   Link   Details   Movements   Edit   Send   Attachment   More                                                                 | Quic Reference                                                                                                    |
| Quick Noting + 📄 🗙                                                                                                    |                                                                                                    |
| Last Saved 11:06-2019 12:59:48 PM<br>B I U E E E E Formals ↓ Line Height ▼ Paragraph ▼ Verdana ▼<br>18pt ↓<br>E ▼ E 下 E 正 G 今 伊 摄 - Ω 爪 ¶、田▼ A ▼ ▲ ▼ ⑧ 発<br>English ▼ ⑦ ▼ ₹ | 15320190/b ASSLGMIL/CORCE                                                                                                    |
| Digitisation Framework at Page Number - 10                                                                                                    | In the overall transition to eOffice, the digitization of documents and files play a key role. Hence<br>establishing a framework for digitization is critical for the transition to an electronic mode of<br>functioning. The framework helps to build an integrated approach, connecting the areas that are<br>considered essential in greparing the user department/ ministry for making the transition. The<br>framework will include the Standrade, Policies, Guidelines and Best Practices that will help ary<br>organization intending to implement eOffice. |
|                                                                                                    | The Digiti action Framework has been de signed to be incyne with the overall eOffice Implementation<br>The overall framework illustrated in the figure below, depicts the areas that include the Governance                                                                                                    |

Select the note for which reference needs to be marked(shown as above "Page Number 10") then Click on the reference icon on the top right of the Folios which is shown below and give the input as reference page no of the right side folios.

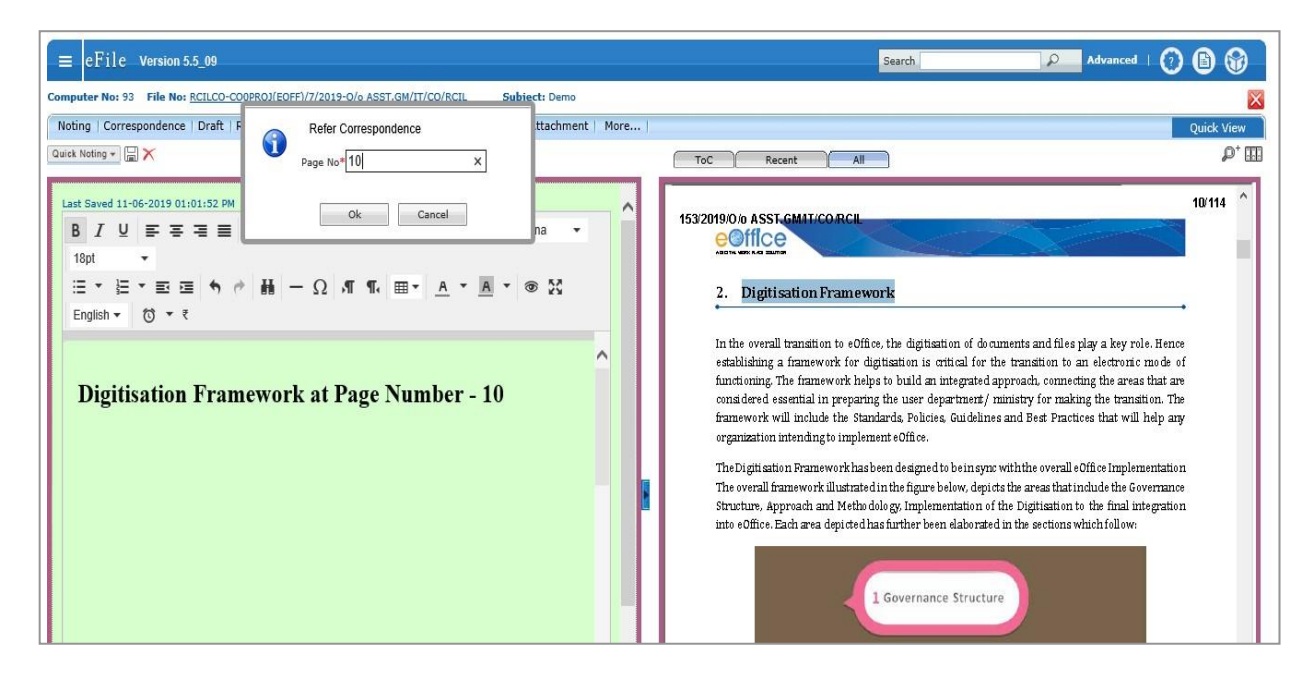

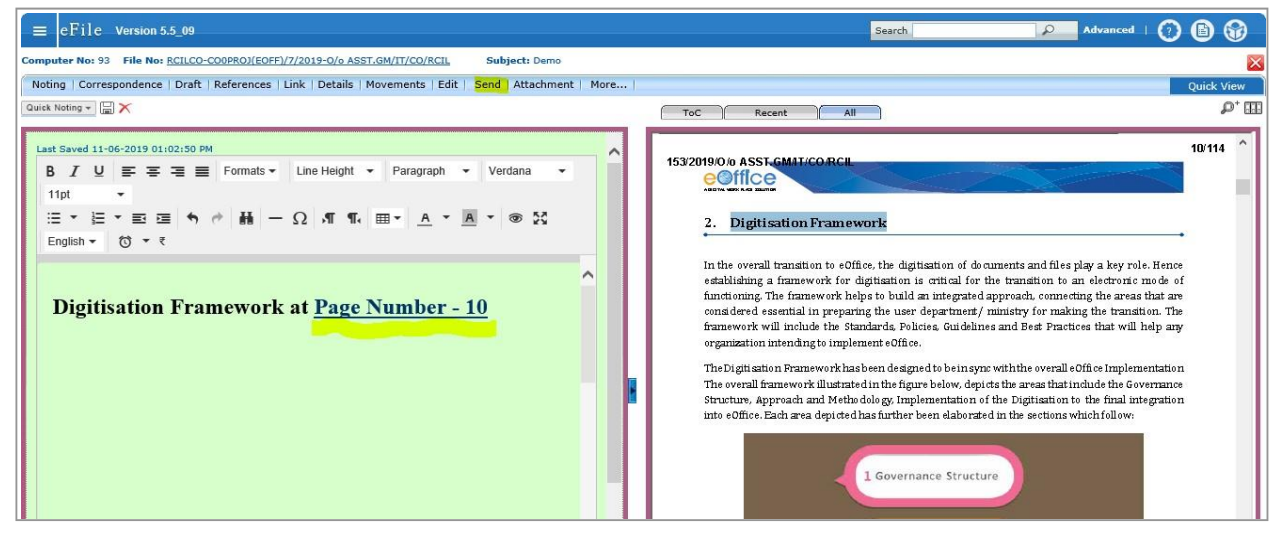

# Flags for Noting Side

Write noting on Green Note and go to previous Noting on right side of the Previous Noting Window.

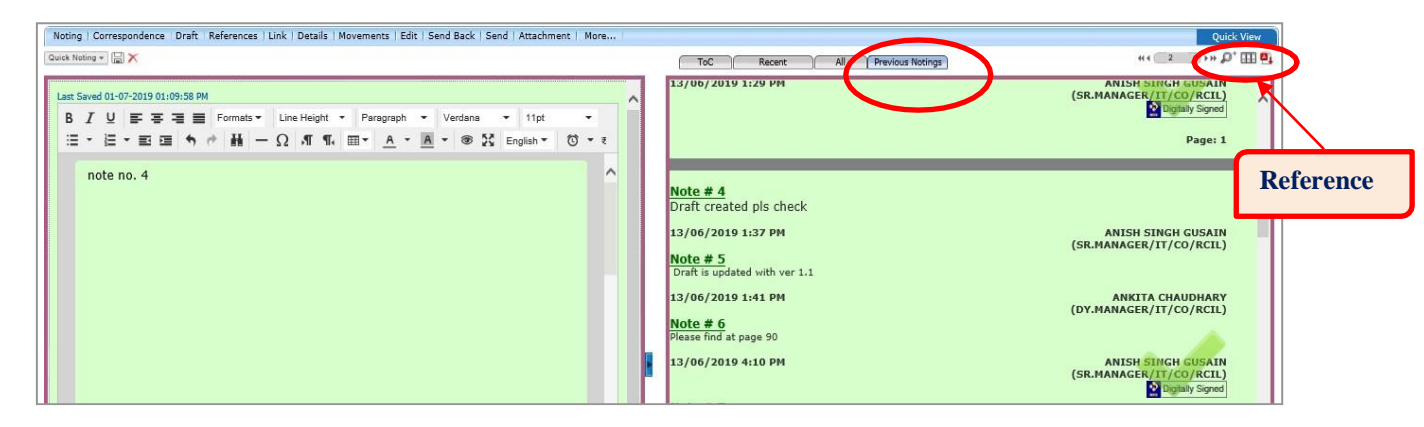

Now select the written note on left and then **Reference**, a pop-up for "**Refer Noting**" will appear in which one can refer noting via Page No. or via Note No.

| Noting   Correspondence   Draft   References   Link   Details   Movements   Edit   Send Back   Send   Attachment   More | Quick View                                                                                                    |
|----------------------------------------------------------------------------------------------------|----------------------------------------------------------------------------------------------------|
| Couck Noting V 🗟 🗙                                                                                                    | ToC Recent All (Previous Notings) *** \$\mathcal{P}^{+} \box[1] \$\mathcal{B}_{1}\$ \$\mathcal{B}_{2}\$ \$\mathcal{B}_{2}\$ \$\m |
| Last Saved 01:07-2019 01:14:3         ● By Page No. ○ By Note No.           B I 및 ■ = =         Page No.*               | 13/06/2019 1:29 PM ANISH SURGH GUSAIN<br>(SR.MANAGER/IT/CO/RCIL)<br>Digitally Signed                                                                                                    |
| IE + E + E E E Ok Cancel<br>Note no. 4                                                                                  | Page: 1                                                                                                    |
|                                                                                                    | Note # 4<br>Draft created pls check                                                                                                    |
|                                                                                                    | 13/06/2019 1:37 PM ANISH SINGH GUSAIN<br>(SR.MANAGER/IT/CO/RCIL)                                                                                                    |
|                                                                                                    | Draft is updated with ver 1.1                                                                                                    |

Hyperlink/Reference will only be activated once the eFile is moved.

eOffice User Guide